#### Cegid - QuadraCOMPTA Paramétrer le dossier (Entreprise)

Savoir-faire : Initialiser le dossier Pré requis : Séquence 1 Support : Aucun Durée : 40 minutes

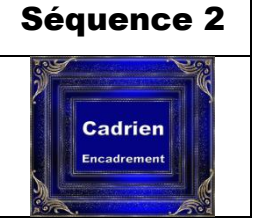

### Contexte

Avant de commencer à saisir des écritures, l'application doit être personnalisée et adaptée aux besoins de la société.

Les séquences 2 et 3 vont permettre :

- d'identifier la société : Adresse, téléphone, SIRET, etc.
- de paramétrer les dates de l'exercice comptable,
- d'initialiser et de paramétrer la numérotation des comptes auxiliaires clients et fournisseurs ainsi que la numérotation des comptes et des documents,
- de paramétrer la TVA (taux et compte) et la déclaration de TVA,
- d'identifier la banque avec son code RIB,
- de personnaliser les journaux aux besoins,
- de créer les comptes spécifiques à l'activité de l'entreprise,
- de créer les comptes clients et fournisseurs de la société.

Paramétrage de l'application

Saisie des bases (à nouveaux)

Utilisation courante

Statistiques

### Travail à faire

- 1. Créer votre propre entreprise (1)
- 2. Personnaliser le nom de votre entreprise (21)

Ne rien saisir dans les champs pour lesquels aucune information ne vous est remise.

| Paramètres de la<br>société - Généralités | Raison sociale : Nom étudiant-Cadrien (Exemple : Jannaire-Cadrien)Adresse : 11 Avenue Berthollet 74000 ANNECYMonnaie : Euro = EDébut exercice N : 01/01/année NDébut exercice N-1 : 01/01/année N-1Fin exercice: 31/12/NDurée exercice : 12 |
|-------------------------------------------|----------------------------------------------------------------------------------------------------|
| Immatriculation                           | N° SIRET :       70202787100236         N° RCS :       702027         N° NAF :       4647         N° NAF2008 :       4647Z                                                                                                    |

#### 3. Contrôler la numérotation comptable (22)

|                                            | Fournisseur début :              | 40100000  |
|--------------------------------------------|----------------------------------|-----------|
|                                            | Fournisseur fin:                 | 40999999  |
| Les comptes collectifs seront les suivants | Collectif standard fournisseur : | 40100000  |
|                                            | Client début :                   | 41100000  |
|                                            | Client fin :                     | 41999999  |
|                                            | Collectif standard client :      | 41100000  |
|                                            |                                  | 100456700 |
| Codification des classe On                 | Codification de la classe 0n :   | CCCCCCCFF |

| Incrémentation des comptes            | Incrémentation : unité                                                                  |
|---------------------------------------|-----------------------------------------------------------------------------------------|
| Dernier compte client et fournisseurs | Dernier compte fournisseur : <b>08000000</b><br>Dernier compte client : <b>00000000</b> |

#### 4. Initialiser le paramétrage des numérotations d'immobilisations (23)

| Prochain numéro d'immobilisation        | 1         |
|-----------------------------------------|-----------|
| Dotation                                | Euros     |
| Nombre de jours par année               | 365       |
| Prochain numéro de crédit-bail          | 1         |
| Lien Saisie Standard et Immobilisations | Désactivé |

#### 5. Paramétrer les comptes de TVA suivants (24)

| Code | Taux | Achats   | Ventes   | Immobilisation |                        |
|------|------|----------|----------|----------------|------------------------|
| 1    | 20   | 44566000 | 44571000 | 44562000       | TVA France             |
| 2    | 0,00 | 44566000 | 44520000 |                | TVA intracommunautaire |

#### 6. Paramétrer la déclaration de TVA (25)

Le préfixe NII est : FR70

| Recette des impôts                   | Calcul                                                |  |  |
|--------------------------------------|-------------------------------------------------------|--|--|
| Nom : SIE d'Annecy                   | Code Régime TVA : 1- CA3 Réel normal                  |  |  |
| Adresse : 5 rue Pierre Brenner       | Périodicité : <b>1 – Mensuelle</b>                    |  |  |
| Complément : BP57                    | Jour de déclaration 1                                 |  |  |
| Code postale et ville : 74000 ANNECY | Calcul sur les : <b>D – débits</b> Méthode : <b>1</b> |  |  |

#### 7. Importer le plan comptable de la société indiquée par votre formateur

#### 8. Quitter la comptabilité (1)

9. Ouvrir votre société en saisissant votre mot de passe puis fermer votre entreprise (1)

### Procédures

|                                                                                                    | 🌻 Séle                                                                                                    | ction d'un dossier comptable                                                                                                    |                    | ×                                                                                                    |
|----------------------------------------------------------------------------------------------------|----------------------------------------------------------------------------------------------------|----------------------------------------------------------------------------------------------------|--------------------|----------------------------------------------------------------------------------------------------|
| 1. Créer une entreprise                                                                                                    | Entrez                                                                                                    | le numéro du dossier :                                                                                                    |                    |                                                                                                    |
| - Démarrer – Tous les programmes - QuadraCOMPT                                                                                                    | <pre>réer une entreprise<br/>urrer - Tous les programmes - QuadraCOMPTA<br/>er dans la zone de saisie du N° du dossier<br/>le nom de l'entreprise (6 premiers caractères de votre nom)<br/>er : OK<br/>fenêtre demande s'il faut créer l'entreprise :<br/>er en cliquant : Oui<br/>uvrrir / fermer un dossier<br/>la cossier (entreprise)<br/>rarer - Tous les programmes<br/>raCOMPTA<br/>er le bouton : dossiers comptables<br/>le-cliquer la société à ouvrir<br/>Si vous avez paramétré un mot de passe pour accéder à<br/>votre dossier (36) la fenêtre suivante vous demande la clé<br/>d'accès :</pre> |                                                                                                    |                    |                                                                                                    |
| <ul> <li>Démarrer – Tous les programmes - QuadraCOMPTA</li> <li>Cliquer dans la zone de saisie du N° du dossier</li> <li>Saisir le nom de l'entreprise (6 premiers caractères de votre nom)</li> <li>Cliquer : OK</li> <li>Une fenêtre demande s'il faut créer l'entreprise :</li> <li>Valider en cliquant : Oui</li> <li>QuadraCOMPTA</li> <li>Lite des dossiers comptables</li> <li>Lite des dossiers comptables</li> <li>Valider un dossier (entreprise)</li> <li>Démarrer – Tous les programmes</li> </ul> |                                                                                                    | Ok Annuler                                                                                                    |                    |                                                                                                    |
| - Valider en cliquant : <b>Oui</b>                                                                                                    |                                                                                                    |                                                                                                    |                    | Qui Non                                                                                                    |
| 2. Ouvrir / fermer un dossier                                                                                                    | Liste des dossiers co                                                                                                    | mptables                                                                                                    |                    |                                                                                                    |
| 2.1 Ouvrir un dossier (entreprise)                                                                                                    | Sélections ><br>Code Sélection<br>Numéro<br>Raison Sociale<br>Exercice<br>Sorti le                                                                                                    | Numéro Raison Sociale     000710 LE MOULIN GOURMA     000740 LEGRAND & Fis     0PCG82 Dossier exemple PCG     cad00 Cadrien source 00 | ND<br>182 - BIC    | Exercice 5 *<br>Du 01/01/1997 au 31/12/1997<br>Du 01/01/2007 au 31/12/2007<br>Du 01/01/2002 au 31/12/2002<br>Du 01/01/2012 au 31/12/2012 |
| <ul> <li>- QuadraCOMPTA</li> <li>- Cliquer le bouton : dossiers comptables</li> <li>- Double-cliquer la société à ouvrir</li> </ul>                                                                                                    | Coll.<br>Beetour le                                                                                                    | cadTC1 Cadrien source TC1                                                                                                    |                    | Du 01/01/2012 au 31/12/2012                                                                                                    |
| Si vous avez paramétré un mot de passe pour a<br>votre dossier (36) la fenêtre suivante vous deman<br>d'accès :                                                                                                    | accéder à<br>nde la clé                                                                                                    | Saisie de la clé                                                                                                    | d'accès au dossier | ×                                                                                                    |
| - Saisir le mot de passe puis cliquer : <b>OK</b>                                                                                                    |                                                                                                    |                                                                                                    | Ok                 | Annuler                                                                                                    |

## 2.2 Fermer un dossier

- Fermer les fenêtres ouvertes
- Cliquer le bouton : Quitter en bas à droite de l'écran

# 3. Paramétrer le dossier

- Paramétrages – Gestion de dossier

Les outils de paramétrage sont disponibles en haut de l'écran : Modifier

| QuadraCONPTA Standard - cadTC1 - Cadrien source TC1 74000 ANNECY                                                                                                    |
|----------------------------------------------------------------------------------------------------|
| Saisie <u>R</u> évision <u>C</u> lôture <u>P</u> aramétrages <u>Q</u> utils Fiche Fe <u>n</u> être <u>2</u>                                                                              |
|                                                                                                    |
|                                                                                                    |
| Gestion de Dossier [Visualisation]                                                                                                    |
| cadTC1 Cadrien source TC1 dossiers Comptables dossiers Permanents                                                                                                    |
| 1:Généraltés         2:Compléments         3:Codif. Plan Comptable         4:Immo./C-B         5:Tiers/Ana.         6:TVA         7:Décl. TVA         8:Confidentialté         9:Alertes |
| Chułtá -                                                                                                    |
| Nom ou Rakon Sociale · Codemource TC1                                                                                                    |
| Fineline - Cadian                                                                                                    |
| Advarse 1 1 Australia Databallat                                                                                                    |
| Auresse . 11 Averue Beruhoiet                                                                                                    |
|                                                                                                    |
| Code postal et buleau distributeur /4000 ANNECY                                                                                                    |
| Constantes du dossier :                                                                                                    |
| Monnaie de tenue (F)rancs ou (E)uros E EUROS Numero di dentificazion de retabissement (SiAE-1) 7/202787100236                                                                            |
| Année N Année N-1 Numero d'inscription au RC : 702027                                                                                                    |
| Date début exercice 01/01/2012 01/01/2011 Code NAF : 4647                                                                                                    |
| Code NAF 2008 :                                                                                                    |
|                                                                                                    |
| Groupe d'appartenance des clients :                                                                                                    |
| Limite de saisie Groupe 0000 par défaut                                                                                                    |
| Date: 💿                                                                                                    |
| Délai : 💮 + 0 Mols                                                                                                    |
|                                                                                                    |
| Imprimer Sauver Annuler Fermer                                                                                                    |
|                                                                                                    |
| Everying du 01/01/2012 au 21/12/2012 Verying 2011 12011 du 20/02/2011 Lingage 15017                                                                                                    |
| Exercise du onyon/2012 au ST/12/2012 Version 2011.136.11 du su(ba/2011 Elizence 16317 Al                                                                                                 |

Nouvęau

Supprimer

## 3.1. Personnaliser la raison sociale et l'adresse de la société

- Cliquer l'outil 2 pour modifier la Gestion de Dossier [Visualisation] fiche Cadrien source TC1 cadTC1 dossiers Comptables dossiers Permanents 1:Généralités 2:Compléments 3:Codif. Plan Comptable 4:Immo./C-B 5:Tiers/Ana. 6:TVA 2:Déd. TVA 8:Confidentialité 9:Alertes - Onglet : 1-Généralités ou [Alt] + [1] Civilité Nom ou Raison Sociale : Cadrien source TC1 - Paramétrer le nom ou la raison Enseiane Cadrien Avenue Bertholle Adresse : 11 sociale de votre société Complément : Code postal et Bureau distributeur 74000 ANNECY - Paramétrer l'unité monétaire Monnaie de tenue (F)rancs ou (E)uros E EUROS Numéro d'identification de l'établissement (SIRET) 70202787100236 - Paramétrer les dates de votre 702027 Numéro d'inscription au RC : Année N Année N-1 exercice comptable (Attention Code NAF : 4647 Date début exercice 01/01/2012 01/01/2011 Code NAF 2008 : saisir les années en lignes et pas Date fin exercice : 31/12/2012 31/12/2011 Durée de l'exercice : 12 en colonne) 12 des clients : Groupe d'appartenan Groupe 0000 par défaut Limite de saisie Date : () - Saisir les N° de SIRET, de RC et le Délai: 🔘 + o Mois code NAF Annuler Fermer - Cliquer le bouton : Sauver Imprimer Sauver

### 3.2. Initialiser la numérotation des comptes du plan comptable

- Activer l'onglet : 3.Codif. Plan Comptable ou [Alt] + [3]
- Cliquer l'outil we pour modifier la fiche
- Par défaut conserver les paramètres d'origine de numérotation comptables
- Paramétrer les comptes collectifs

Fournisseur = F00000001

- Cliquer le bouton : Sauver

fournisseurs

- Paramétrer l'incrémentation des nouveaux numéros clients et fournisseurs (Unité ou de 1à en 10 ou de 100 en 100, etc.) Gestion de Dossier [Modification]
- Cadrien source TC1 cadTC1 dossiers Comptables dossiers Permanents La codification des comptes est réalisée 1:Généralités 2:Compléments 3:Codif. Plan Comptable 4:Immo./C-B 5:Tiers/Ana. 6:TVA 7:Décl. TVA 8:Confidentialité 9:Alertes sur 9 chiffres : Banque = 512000000 Codifications Comptes collectifs La classe de compte 0 est utilisée pour 0123456789 Codification de la classe On : CCCCCCCCFF codifier les comptes clients et fournisseur, Spécifiques Communs 0123456789 les lettres sont autorisées dans le numéro Codification de la classe 9n : comptable. Exemple : Client = C00000001 ; Fournisseur début : Codification de la classe 0 : (C ou F) Fournisseur fin : 40900000 Codification de la classe 9 : (C ou F) Colectif standard fournisseur : 40100000 Comptes de tiers en classe 4 Client début : 41100000 Fournisseur début : - Saisir les numéros des derniers clients et Client fin : 41999999 Client début : Client fin : fournisseurs à partir desquels seront Collectif standard client : 41100000 Création des comptes individuels numérotés les nouveaux clients et Incrémentation des comptes Sociétaire début : Sociétaire fin Unité : 🥥 Dizaine : Centaine : 🔘 Miller: @ Dernier compte fournisseu Dernier compte client : Imprimer Sauver Annuler Fermer

### 3.3. Initialiser le paramétrage des immobilisations et des crédits bail

- Activer l'onglet : 4 : Module 1 ou [Alt] + [4]
- Cliquer l'outil we pour modifier la fiche
- Initialiser le prochain numéro d'immobilisation
- Initialiser le nombre de jours dans l'année
- Initialiser le régime fiscal
- Activer la case : Lien standard et Immobilisation pour saisir les fiches d'immobilisation directement à partir de la saisie comptable
- Cliquer le bouton : Sauver

| adTC1       | Cadrien source TC1                        | dossiers Comptables dossiers Permanents                              |
|-------------|-------------------------------------------|----------------------------------------------------------------------|
| ;Généralité | s 2:Compléments 3:Codif. Plan Comptable 4 | Immo./C-B 5:Tiers/Ana. 6:TVA 7:Décl. TVA 8:Confidentialité 9:Alertes |
| Immobilis   | ations :                                  | Crédits-bails :                                                      |
| Prochain n  | uméro d'immo 1 Dotation   Euros           | Prochain numéro de crédit-bail : 1                                   |
| Nombre de   | e jours par année : 365                   | es Saisie du détail des crédits-bails : 📝                            |
| Edition : E | BICRN  BICRS  BNC  BARN  BARS             | 0                                                                    |
| Calcul des  | mises au rebut de type cession : 🛛        |                                                                      |
| Saisie du d | étail des immos :                         |                                                                      |
| Lien Saisie | Standard et Immobilisations :             |                                                                      |
| Réalloca    | ation :                                   |                                                                      |
| Aucun       | e 💿 Réallocation VNC 💿 Coût historique 💿  |                                                                      |
| Libellés    | des champs libres :                       |                                                                      |
| Libe        | lé 1 :                                    |                                                                      |
| Libe        | lé 2 :                                    |                                                                      |
| Libe        | lé 3 :                                    |                                                                      |
|             |                                           |                                                                      |
|             |                                           |                                                                      |
|             |                                           | Imprimer Couver Appular Former                                       |
|             |                                           | sauver Annuer Fermer                                                 |

# 3.4. Initialiser le paramétrage de la TVA

| - Activer l'onglet <b>: 6 : TVA</b> ou <b>[Alt] + [6]</b>                                                    | Gestion de Dossier [Création]                                                                                                    |
|----------------------------------------------------------------------------------------------------|----------------------------------------------------------------------------------------------------|
| <ul> <li>Cliquer l'outil pour modifier la fiche</li> <li>Paramétrer les comptes de TVA à utiliser</li> </ul> | CAD01     dossiers Comptables     dossiers Permanenta       1:Généralités     2:Compléments     3:Codif. Plan Comptable     4:Immo./C-8     5:Tiers/Ana.     5:TVA     2:Déd. TVA     8:Confidentialité     9:Alertes       Image: Code Taux Compte/Achat     Compte/Vente     Compte/Vente     Compte/Immo     A       1     20.00     44556000     44520000     Automate TTC/HT/TVA :     Image: Compte de TVA dans : Table d-contre : Image: Fiche ournal : |
| Modifier une ligne<br>- Cliquer la ligne puis le bouton : Modifier<br>- Modifier les comptes                 | Code TVA 7 à 0 % Opérations non imposables                                                                                                    |
| Créer une ligne<br>- Cliquer le bouton : Nouveau<br>- Saisir les n° de comptes                               | Code TVA \$ = Exportation hors CEr     Ueucuble     uu       Code TVA \$ 2     Taux : 0,00     Modifier       Compte TVA sur achat :     44566000 uu     Nouveau       Compte TVA sur vente :     44520000 uu     Nouveau       Compte TVA sur immobilisation :     uu     Supprimer                                                                                                    |
| - Cliquer le bouton : Sauver                                                                                 | Imprimer Sauver Annuler Fermer                                                                                                    |

## 3.5 Initialiser la déclaration de TVA

- Activer l'onglet : 7 : Décl. TVA ou [Alt] + [7]

| au u u 🔽 🗾                                                                                    | Gestion de Dossier [Visualisation]                                                                                                    | ×                                                                                                    |
|-----------------------------------------------------------------------------------------------|----------------------------------------------------------------------------------------------------|----------------------------------------------------------------------------------------------------|
| - Cliquer l'outil 2 pour modifier la                                                          | cadTC1 Cadrien source TC1 dos                                                                                                    | siers Comptables dossiers Permanents                                                                                |
| fiche                                                                                         | 1:Généralités 2:Compléments 3:Codif. Plan Comptable 4:Imm                                                                                             | no./C-B 5:Tiers/Ana. 6:TVA Z:Décl. TVA 8:Confidentialité 9:Alertes                                                  |
| <ul> <li>Contrôler/paramétrer les éléments de<br/>la déclaration de TVA à utiliser</li> </ul> | Préfixe (NII) : FR70 (SIRET : 70202787100256)<br>TVA Intracommunautaire FR70702027871 Code régin<br>Code FRP<br>Recette : Dossier : Clé<br>Jour de la | ne TVA : 1 - CA3 Réel Normal<br>: 1 - MaessTelle<br>déclaration : 1<br>fes : D - réétres                            |
| - Saisir les données                                                                          | CDI,CDIR: Code service: Regime: Pour les ac                                                                                                    | cascade de la sélection du code Tva en Encaissement méthode 1 : 🗹<br>chats, calculer la Tva sur les décaissements : |
| Ou                                                                                            | Recette des impôts :                                                                                                    | Adresse de l'établissement :                                                                                        |
|                                                                                               | Nom: SIE d'Annecy                                                                                                    | Nom :                                                                                                    |
| - Cliquer les boutons déroulants puis                                                         | Adresse : 5 Rue Pierre Brenner                                                                                                    | Adresse :                                                                                                    |
| sélectionner les options souhaitées                                                           | Complément : BP57                                                                                                    | Complément                                                                                                    |
| •                                                                                             | Code Postal : 74000 Vile : ANNECY                                                                                                    | Code Postal : Vile :                                                                                                |
| - Cliquer le bouton : Sauver                                                                  | Téléphone :                                                                                                    |                                                                                                    |
|                                                                                               |                                                                                                    | Imprimer Sauver Annuler Fermer                                                                                      |

### 3.6. Protéger le dossier par un mot de passe

- Activer l'onglet : 8 : Clé d'accès/Confidentialité ou [Alt] + [8]
- Cliquer l'outil pour modifier la fiche
- Cliquer dans la zone : clé d'accès au paramétrage
- Saisir le mot de passe de votre dossier : Date de naissance = 28/10/1989 ⇔ 28101989

Attention, ceci n'est pas un jeu : ne vous trompez pas dans votre mot de passe et souvenez-vous en sans quoi vous n'aurez plus jamais accès à votre dossier.

| dTC1           | Cadrien sourc | ce TC1              |                     |        | dossier            | s Comptable              | s dossi            | ers Perma         | nents                                                       |                     |
|----------------|---------------|---------------------|---------------------|--------|--------------------|--------------------------|--------------------|-------------------|-------------------------------------------------------------|---------------------|
| Généralités    | 2:Compléme    | ents <u>3</u> :Codi | f. Plan Comp        | table  | 4:Immo./           | 'С-В <u>5</u> :Тіе       | rs/Ana.            | <u>6</u> :TVA     | Z:Décl. TVA 8:Confidentialit                                | é <u>9</u> :Alertes |
| 式 a            | é d'accès au  | paramétrage         | e:                  | Vou    | s devez sai        | isir une clé de          | e Nature G         | G (Compta         | biité                                                       |                     |
|                | Ancienne clé  | Nouvelle clé        | Nature des<br>menus | Famile | Niveau<br>de droit | Menu conf.<br>du collab. | Masquer<br>Clients | Masquer<br>Fourn. | Racines des comptes autorisés<br>(séparés par des virgules) | Création<br>compte  |
| lé d'accès 1 : | *****         |                     | G                   |        | 0                  |                          |                    |                   |                                                             | 0                   |
| 2:             |               |                     |                     |        | 0                  |                          |                    |                   |                                                             | 0                   |
| 3:             |               |                     |                     |        | 0                  |                          |                    |                   |                                                             | 0                   |
| 4:             |               |                     |                     |        | 0                  |                          |                    |                   |                                                             | 0                   |
| 5:             |               |                     |                     |        | 0                  |                          |                    |                   |                                                             | 0                   |
| 6:             |               |                     |                     |        | 0                  |                          |                    |                   |                                                             | 0                   |
| 7:             |               |                     |                     |        | 0                  |                          |                    |                   |                                                             | 0                   |
| 8:             |               |                     |                     |        | 0                  |                          |                    |                   |                                                             | 0                   |
| 9:             |               |                     |                     |        | 0                  |                          |                    |                   |                                                             | 0                   |
| 10:            |               |                     |                     |        | 0                  |                          |                    |                   |                                                             | 0                   |
| Clé d          | e déblocage d | es journaux         | Ancienne dé         | Nouv   | elle clé           |                          |                    |                   |                                                             |                     |
|                |               |                     |                     |        |                    |                          |                    |                   | Courses                                                     |                     |

- Cliquer le bouton : Sauver

⇒ Une fenêtre propose d'importer un plan comptable :
 Sélectionner le dossier source (demandez à votre formateur le dossier source à utiliser)
 Cliquer : Oui

## 4. Aide

- Cliquer le point d'interrogation à droite de la barre des menus Aide en ligne
- Cliquer l'onglet : Index

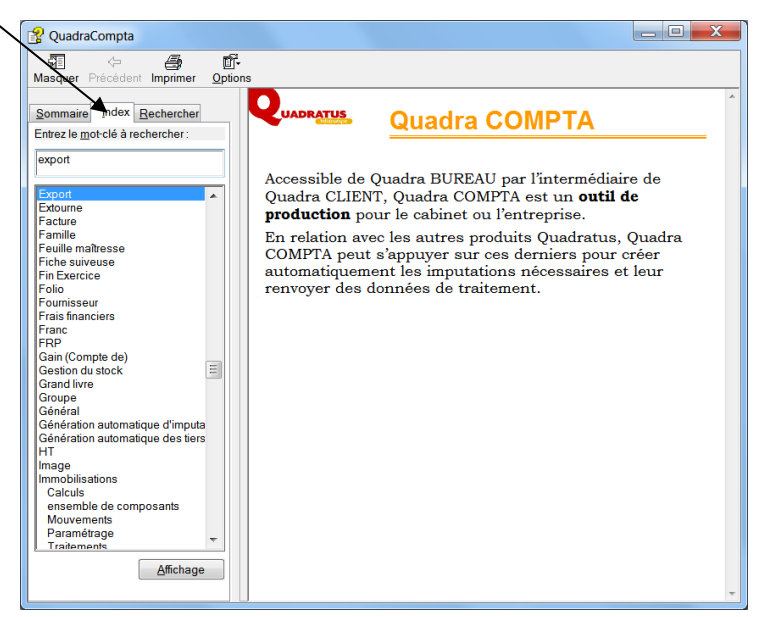

Clôture Paramétrages Outils Fenêtre ?

A propos de QuadraCompta...

F1

Aide en Ligne

Suivi d'activité

- Cliquer l'information à afficher dans le volet gauche

Ou :

- Saisir dans la zone Entrez le mot-clé à rechercher : l'expression souhaitée

- Cliquer la case de fermeture X pour fermer la fenêtre d'aide